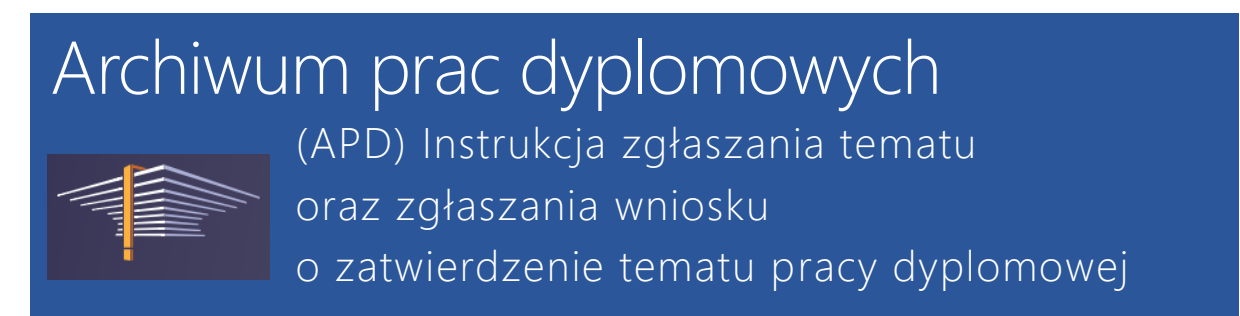

Instrukcja dla Promotorów, Opiekunów i Koordynatorów prac dyplomowych na Wydziale Fizyki UAM w Poznaniu

Opracowane przez: Ewa Banachowicz/03.02.2022, ostatnia aktualizacja: 14.02.2022

- 1. Logowanie do serwisu APD
- 2. Zgłaszanie tematów prac dyplomowych Giełda tematów
- 3. <u>Zgłaszanie wniosku o zatwierdzenie tematu</u> oraz promotora pracy dyplomowej import tematu
- Zgłaszanie wniosku o zatwierdzenie tematu oraz promotora pracy dyplomowej tworzenie nowego wniosku

Zgłoszenie **tematu pracy dyplomowej** (licencjackiej, inżynierskiej, magisterskiej) – funkcja APD, pozwalająca na zgłoszenie tematu i przypisanie do niego typu pracy, kierunku studiów oraz określenie zasięgu widoczności. Temat będzie widoczny dla zalogowanych użytkowników APD zgodnie z określonym zasięgiem widoczności – tylko dla studentów z Wydziału Fizyki, dla studentów z innych wybranych wydziałów lub dla całego UAM. Ta funkcja pozwala studentom na zapoznanie się z propozycjami prac dyplomowych i wybranie potencjalnego promotora. Etap zgłaszania tematu pracy do APD może zostać pominięty w przypadku, gdy temat pracy został już wybrany przez studenta i zaakceptowany przez przyszłego promotora. W tej sytuacji można przejść bezpośrednio do zgłoszenia wniosku o zatwierdzenie tematu pracy dyplomowej.

Zgłoszenie **wniosku o zatwierdzenie tematu** oraz promotora – funkcja APD pozwalająca na skierowanie wniosku o zatwierdzenie tematu i promotora do odpowiedniej komisji działającej w ramach Rady Programowej Kierunku Studiów lub Rady Programowej Grup Kierunków. Wniosek widoczny będzie tylko dla wybranej komisji. Kompletny wniosek powinien zawierać <u>dane studenta</u>, który będzie realizował temat.

**Zgłoszenie wniosku o zatwierdzenie tematu** – **Import tematu** – jeśli temat pracy dyplomowej został zgłoszony w APD i został mu do niego przypisany student (autor pracy), to zgłoszenie tematu może zostać wykorzystane do automatycznego wygenerowania wniosku o zatwierdzenie tematu pracy.

**Zgłoszenie wniosku o zatwierdzenie tematu** – **tworzenie nowego wniosku** – jeśli etap zgłaszania tematu został pominięty, bo doszło do bezpośredniego porozumienia między promotorem a przyszłym autorem pracy dyplomowej. Wniosek o zatwierdzenie tematu musi zostać zgłoszony za pośrednictwem odpowiedniego formularza w APD.

**Zatwierdzenie wniosku** – etap odpowiadający przyjęciu deklaracji wyboru promotora i tematu pracy dyplomowej przez dziekana wydziału, zastąpiony zatwierdzaniem tematów prac i promotorów przez

właściwe Rady Programowe. Po przeniesieniu procedury składania wniosków o zatwierdzenie tematu do APD, za przyjęcie wniosku odpowiadają w imieniu Rad Programowych komisje przypisane do określonych kierunków studiów.

## Logowanie do serwisu APD

Zarówno zgłoszenie tematu jaki zgłoszenie wniosku o zatwierdzenie tematu wymaga zalogowania do serwisu Archiwum Prac Dyplomowych na stronie: <u>https://apd.amu.edu.pl/</u>

| wersytet im Adama Mickiewicza w P | oznaniu                                                                                                    | Nie jesteś załogowany   💥   załoguj si                                                          |
|-----------------------------------|----------------------------------------------------------------------------------------------------|-------------------------------------------------------------------------------------------------|
|                                   | Archiwum Prac Dyplomowych                                                                                      |                                                                                                 |
| INFORMACJE KATALOG                |                                                                                                    |                                                                                                 |
| DEKLARACJA<br>DOSTĘPNOŚCI         | Archiwum Prac Dyplomowych Uniwer                                                                               | rsytetu im. Adama Mickiewicza w Poznaniu                                                        |
| ARCHIWUM PRAC                     | UWAGA!                                                                                                    |                                                                                                 |
| DYPLOMOWYCH UAM                   | JSA w okresie wzmożonych obron jest mocno obciążo                                                              | ny,co powoduje, że wyniki nie docierają w ciągu doby.                                           |
| KONTAKT                           | Promotorze jesii po przesłaniu pracy do JSA nie masz<br>4 skorzystaj z funkcji - Zarządzanie badaniem / "spraw | raportu antyplagiatowego to po 24 godzinach zanim przejdziesz do punktu<br>vdź status badania". |
|                                   | Dokumentacja                                                                                                   |                                                                                                 |
|                                   |                                                                                                    |                                                                                                 |

Rys.1. Strona główna APD, strzałka wskazuje polecenie zalogowania

Wybranie polecenia [zaloguj się] widocznego w prawym górnym narożniku strony (Rysunek 1) prowadzi do okna logowania oczekującego na [identyfikator] i [hasło].

| UAM           | UNIWERSYTET<br>IM. ADAMA MICKIEWICZ!<br>W POZNANIU |
|---------------|----------------------------------------------------|
| Identyfikator |                                                    |
| Hasło         |                                                    |
| Zaloguj się   | Ustaw nowe hasło                                   |
| Pot           | trzebujesz pomocy?                                 |

**Rys.2.** Strona logowania wymaga podania identyfikatora i hasła takich samych, jak używane do obsługi poczty służbowej lub Panelu Użytkownika

# Zgłaszanie tematu pracy dyplomowej

Temat zgłoszony w Archiwum Prac Dyplomowych jest widoczny dla zalogowanych użytkowników APD i stanowi rodzaj oferty tematów dla studentów. Zgłoszenie tematu w APD nie jest tożsame ze złożeniem wniosku o zatwierdzenie tematu przez Radę Programową kierunku studiów.

Pracownik zalogowany do serwisu APD powinien zobaczyć okno, domyślnie otwarte w zakładce [MOJE APD] (Rysunek 3)

| INFORMACJE KATALOG MC                                                                                            | DJE APD                                                                                                    |                                                                                                |
|----------------------------------------------------------------------------------------------------|----------------------------------------------------------------------------------------------------|------------------------------------------------------------------------------------------------|
| MOJE APD<br>→ na skróty                                                                                          | Moje prace i zadania                                                                                                    |                                                                                                |
| MOJE PRACE<br>→ dyplomowe<br>• promotor<br>• recenzent<br>• członek komisji<br>→ doktorskie<br>• członek komisji | Ta strona zawiera podgląd czekających na Ciebie za<br>egzaminów i propozycji tematów prac dyplomowych<br>zależności od Twojej roli i rodzaju czynności do wyk | idań, Twoich prac, nadchodzących<br>n. Zadania i prace pogrupowane są w<br>onania.<br>Więcej ✔ |
| MOJE ZADANIA<br>→ wnioski<br>• opublikuj wniosek                                                                 | I Moja strona w katalogu                                                                                                    | 3                                                                                              |
| <ul> <li>złóż decyzję we<br/>wniosku</li> </ul>                                                                  | Prace dyplomowe                                                                                                    | Zadania                                                                                        |
|                                                                                                    | 22 Promotor                                                                                                    | Opublikuj wniosek                                                                              |
| → lista                                                                                                    |                                                                                                    |                                                                                                |
| IOJE EGZAMINY                                                                                                    |                                                                                                    | Złóż decyzję we wniosku                                                                        |
| → lista → protokoły                                                                                              |                                                                                                    |                                                                                                |

Rys.3. Widok strony MOJE APD, [1] – pasek menu z katalogami prac, zadań dyplomów i tematów użytkownika,
 [2] – panel prac dyplomowych, w których użytkownik pełnił rolę promotora, recenzenta lub członka komisji, [3] – panel zadań oczekujących na wykonanie

W menu po lewej stronie ekranu znajduje się lista katalogów Użytkownika (Rysunek 3, [1]). Liczba katalogów oraz ich zawartość może się zmieniać w zależności od roli oraz nadanych uprawnień. Aby dodać nowy temat pracy dyplomowej lub edytować temat już zgłoszony należy w menu [1] wybrać katalog [MOJE TEMATY] i na stronie **Moje tematy prac dyplomowych** kliknąć zielony przycisk [**Dodaj** nowy temat] (Rysunek 4.)

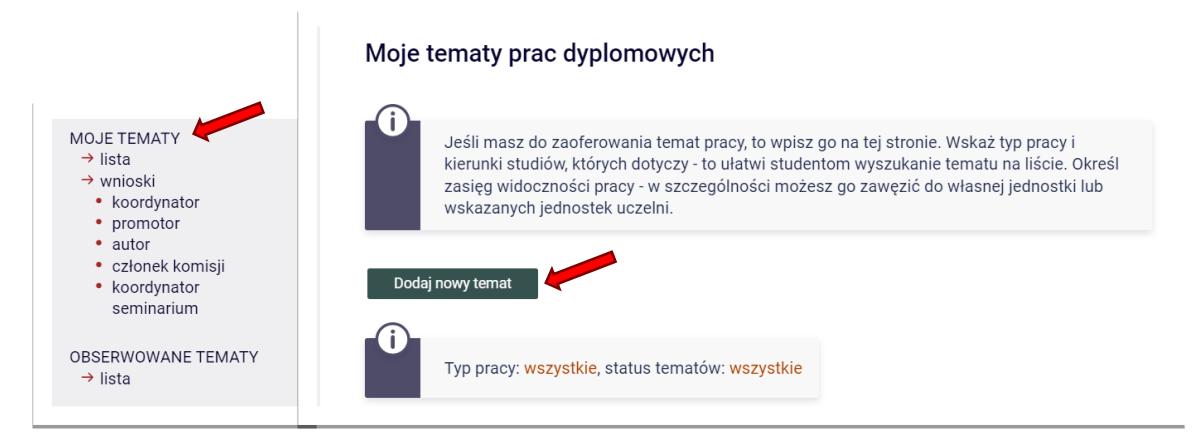

Rys.4. Widok strony paska menu oraz fragment strony MOJE TEMATY.

Strona **Dodawanie tematu pracy dyplomowej** zawiera formularz z polami na wszystkie niezbędne informacje o zgłaszanym temacie. Symbol gwiazdki [\*] przy opisie pola oznacza pole obowiązkowe, bez którego temat nie zostanie opublikowany. Symbol <sup>(1)</sup> wskazany kursorem myszy ujawnia krótką dodatkową informację związaną opisywanym polem.

| ← wróć do listy tematów   |                                                           |
|---------------------------|-----------------------------------------------------------|
|                           |                                                           |
| Opis tematu               |                                                           |
| Preferowany język pracy*: | język polski                                              |
| Temat pracy w języku      | Limit 1000, wprowadzono 0 znaków                          |
| oryginału*:               | tytuł pracy w języku oryginału                            |
|                           | Limit 4000, wprowadzono 0 znaków                          |
| Opis tematu w języku      | opis pracy w języku oryginału                             |
| oryginału*:               |                                                           |
| Typ pracy*:               | licencjacka inżynierska magisterska doktorska podyplomowa |

Rys.5. Fragment strony Dodawanie tematu pracy dyplomowej

#### Uzupełnianie kolejnych pól formularza zgłaszanego tematu

**Preferowany język pracy** – pole wyboru języka, w którym pisana będzie praca dyplomowa. Wybór języka determinuje wygląd i zawartość w dwóch kolejnych pól: Temat pracy w języku oryginału oraz Opis tematu w języku oryginału. Wybranie np. języka angielskiego spowoduje pojawienia się symbolu flagi Wielkiej Brytanii, nie będzie dodatkowego pola na sformułowanie tematu w języku polskim.

**Temat pracy w języku oryginału** – pole tematu pracy. Na tym etapie temat pracy nie jest zatwierdzany przez komisję działającą w imieniu Rad Programowych i nie musi mieć ostatecznego brzmienia. Jest to jednak **temat pracy** a nie bardzo ogólna "tematyka badań".

| Temat pracy w języku | Limit 1000, wprowadzono 0 znaków |
|----------------------|----------------------------------|
| oryginału*:          | tytuł pracy w języku oryginału   |
|                      |                                  |

**Opis tematu w języku oryginału** – miejsce na przedstawienie celu pracy, opis tematu badań, metod badawczych, charakteru pracy (symulacyjna, eksperymentalna, porównawcza)

| Opis tematu w języku<br>oryginału*: |   | Limit 4000, wprowadzono 0 znaków<br>opis pracy w języku oryginału |  |
|-------------------------------------|---|-------------------------------------------------------------------|--|
|                                     | l |                                                                   |  |

**Typ pracy** – pole wielokrotnego wyboru, pozwalające zdefiniować typ pracy dyplomowej (licencjacka, inżynierska, magisterska, doktorska, podyplomowa). Do proponowanego tematu należy przypisać co najmniej jeden typ pracy.

| Typ pracy*: | nżynierska 🗌 magisterska 🔲 | ] doktorska 🗌 podyplomowa |
|-------------|----------------------------|---------------------------|
|-------------|----------------------------|---------------------------|

**Kierunki studiów** – Pole przypisania tematu do określonego kierunku studiów. W przypadku tematów interdyscyplinarnych można wskazać więcej niż jeden kierunek. Wprowadzenie pierwszych trzech liter nazwy kierunku powoduje rozwinięcie listy kierunków, z których należy wybrać właściwy. Dodanie kolejnego kierunku wymaga dodania kolejnego pola poprzez kliknięcie zielonego przycisku [Dodaj]. Z operacji tej można się wycofać używając przycisk [Usuń]

£

| Kiorupki studiówty |   |                                    | Dodaj |
|--------------------|---|------------------------------------|-------|
| Kierunki studiow*: | U | wpisz kod lub część nazwy kierunku | Usuń  |
|                    |   |                                    |       |

Kierunki studiów prowadzone na Wydziale Fizyki:

- Astronomia
- Akustyka
- Aplikacje Internetu Rzeczy
- Biofizyka
- Fizyka
- Fizyka medyczna
- Optometria
- Reżyseria dźwięku
- Technologie komputerowe

Próba wprowadzenia nazwy kierunku:

| Kierunki studiów* | Û | Rid                               | Dodaj |
|-------------------|---|-----------------------------------|-------|
|                   | Ũ | [BF] <b>bio</b> fizyka            | Usuń  |
|                   |   | [BI] <b>bio</b> informatyka       |       |
|                   |   | [BI-MK] <b>bio</b> informatyka    |       |
|                   |   | [BL] <b>bio</b> logia             |       |
|                   |   | [BZ] biologia i zdrowie człowieka |       |
|                   |   | [BT] <b>bio</b> technologia       |       |
|                   |   | Liczba trafień: 6 lub więcej      | 1     |

Wybór dotyczy kierunków, zatem specjalności Optyka okularowa (specjalność na kierunku Biofizyka), Protetyka słuchu i ochrona przed hałasem (specjalność na kierunku Akustyka) czy PAMEP (specjalność na kierunku Fizyka) nie będą widoczne. Informację wskazującą na konkretną specjalność można umieścić w polu **Opis tematu**.

**Informacje organizacyjne** – pole nieobowiązkowe, w którym można umieścić informację o wymaganiach wstępnych, informacje o promotorze i dane do kontaktu.

|                           | Limit 4000, wprowadzono 0 znaków |    |
|---------------------------|----------------------------------|----|
| Informacje organizacyjne: | informacje organizacyjne         |    |
|                           |                                  | 7. |

Jednostka organizacyjna – pole pozwalające określić jednostkę, w której będzie prowadzona praca. Po wprowadzeniu pierwszych trzech liter rozwija się lista jednostek zawierających ten sam ciąg znaków. Wydział Fizyki jest jedną z wielu proponowanych jednostek, dlatego po dokonaniu wyboru należy upewnić się, że w polu [jednostka organizacyjna] znajduje się właściwa jednostka. Inną możliwością jest wprowadzenie kodu jednostki (dla Wydziału Fizyki to **0400000000**).

Jednostka organizacyjna\*: 🛈 | wpisz kod lub część nazwy jednostki

#### Wybór jednostki:

| Jednostka organizacyjna*: 🛈 | wydział fizyki                                                            |
|-----------------------------|---------------------------------------------------------------------------|
|                             | [0005004000] Towarzystwa Wydziału Fizyki                                  |
|                             | [0015004000] Wydawnictwa Wydziału Fizyki                                  |
|                             | [040000000] Wydział Fizyki                                                |
|                             | [0400170000] Studium Doktoranckie <b>Wydział</b> u <b>Fizyki</b>          |
|                             | [0404000000] Biblioteka <b>Wydział</b> owa <b>Wydział</b> u <b>Fizyki</b> |
|                             | [0413000000] Wydziałowy zespół dydaktyczny na Wydziale Fizyki             |
|                             | Liczba trafień: 6 lub więcej                                              |

Koordynator/osoba zgłaszająca temat może mieć inną afiliację niż wskazana w polu [Jednostka organizacyjna]

Zasięg widoczności tematu – Pole wyboru pozwalające określić zasięg widoczności zgłaszanego tematu:

- **Publiczny** widoczny dla wszystkich zalogowanych osób
- Widoczny w obrębie jednostki tematu widoczny dla studentów (i pracowników) tylko z jednostki dydaktycznej, w której będzie prowadzona praca. Zgodnie z wyborem w polu [Jednostka organizacyjna]
- Widoczny w obrębie wskazanych jednostek widoczny dla studentów (i pracowników) ze wskazanych jednostek dydaktycznych

| Zasięg widoczności 🔅 tematu*: | Publiczny | 🔿 Widoczny w obrębie jednostki tematu | 🔘 Widoczny w obrębie wskazanych jednostek |
|-------------------------------|-----------|---------------------------------------|-------------------------------------------|
|-------------------------------|-----------|---------------------------------------|-------------------------------------------|

Wybranie opcji [Widoczny w obrębie wskazanych jednostek] spowoduje rozwinięcie pola wyboru jednostek z możliwością dodawania kolejnych pól.

|                                |            | 🔿 Publiczny 🔿 Widoczny w obrębie jednostki tematu 🌘 | Widoczny w obrębie wskazan | ych jednostek |
|--------------------------------|------------|-----------------------------------------------------|----------------------------|---------------|
| Zasięg widoczności<br>tematu*: | <b>(</b> ) | wpisz kod lub część nazwy jednostki                 | w podjednostkach           | Dodaj<br>Usuń |

**Osoba zgłaszająca temat** – pole wypełnione automatycznie, zawiera dane osoby, która zgłosiła temat. Zwykle jest to pomysłodawca tematu i przyszły opiekun pracy. Może to być też osoba upoważniona do wprowadzenia tematu w imieniu innej osoby. Na przykład w imieniu pracownika badawczodydaktycznego z innej uczelni, który nie ma jeszcze uprawnień do korzystania z systemu APD na UAM.

Osoba zgłaszająca temat: 🛈

**Przewidywany opiekun pracy** – pole zawiera informacje o przyszłym opiekunie pracy dyplomowej. Może to być osoba inna niż osoba zgłaszająca temat, np. pracownik spoza uczelni lub druga dodatkowa osoba z jednostki macierzystej.

| Przewidywany opiekun | <b>(</b> ) | Limit 1000, wprowadzono 3 znaków |
|----------------------|------------|----------------------------------|
| pracy:               |            | xxx                              |

**Maksymalna liczba autorów pracy** – domyślnie prace dyplomowe na Wydziale Fizyki są jednoautorskie. W przypadku prac o charakterze projektu zespołowego liczba współautorów może być większa.

|   | Maksymalna liczba autorów<br>pracy*: | 1 |
|---|--------------------------------------|---|
| ι |                                      |   |

**Status tematu** – pole pozwalające określić stan "negocjacji" promotora ze studentami aplikującymi o temat. Status domyślny to [dostępny]. Inne opcje do wyboru:

- dostępny
- dostępny częściowo
- w trakcie negocjacji
- zarezerwowany

| Í |                 |          |   |
|---|-----------------|----------|---|
| l | Status tematu*: | Dostępny | ~ |
|   |                 |          |   |

Temat ukryty – pole pozwalające w dowolnym momencie ukryć lub opublikować temat.

| Temat ukryty: | ukryj |
|---------------|-------|
|               |       |

#### Zapisywanie gotowego formularza

Po zakończeniu edycji formularza należy zapisać zmiany. Jeśli nie jest jeszcze gotowy do opublikowania można go przed zapisaniem ukryć. Musi mieć jednak wypełnione wszystkie obowiązkowe pola.

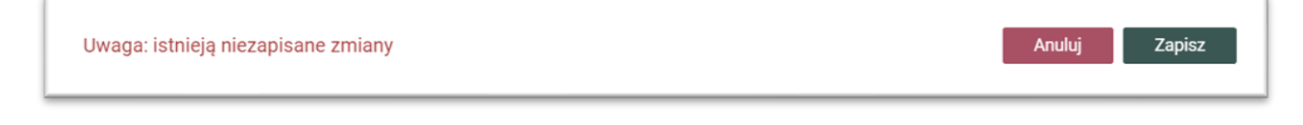

Jeśli w formularzu pozostawiono niewypełnione pola obowiązkowe (\*) operacja zapisywania zostanie wstrzymana do czasu uzupełnienia brakujących informacji.

#### Ponowna edycja lub Utworzenie wniosku

Zapisanie zgłaszanego tematu automatycznie powoduje, że staje się on widoczny zgodnie ze zdefiniowanym zasięgiem (o ile nie zaznaczono pola [Ukryj]).

#### Odszukanie zgłoszonego tematu

Aby odszukać zgłoszony temat pracy dyplomowej należy w [**MOJE APD**] w menu [1] (Rysunek 3) wybrać katalog [**MOJE TEMATY**] i na stronie **Moje tematy prac dyplomowych** przesunąć się w dół do [**Filtrowanie tematów prac**] (Rysunek 6) lub bezpośrednio do tabelki ze zgłoszonymi tematami.

| \Xi Filtrowanie ternatów prac                                                                           |                                                              |                |                       |                         |
|----------------------------------------------------------------------------------------------------|--------------------------------------------------------------|----------------|-----------------------|-------------------------|
| D Typ pracy                                                                                             |                                                              |                | (i)                   |                         |
| 🗌 licencjacka 🔲 inżynierska 🗹 magisterska                                                               | doktors                                                      | ska 🔲 pod      | yplomowa              |                         |
| Zaznacz wszystkie Odznacz wszystkie                                                                     |                                                              | Wyczyść filtry | Filtruj               |                         |
| ISING     Elementy     12     Z     Z     Z       wszystkie   DOSTĘPNY   DOSTĘPNY CZĘŚCIOWO   W TRAKCIE | NEGOCJACJI   Z/                                              | AREZERWOWAN    | ł                     |                         |
| Tytuł pracy w języku oryginału ▲▼<br>Jednostka organizacyjna ▲▼<br>temat                                | Kierunki<br>studiów                                          | Typ pracy      | ⊙ Status<br>tematu ▲▼ | Data<br>aktualizacji ▲▼ |
| Temat testowy 2<br>[040000000] Wydział Fizyki                                                           | akustyka                                                     | magisterska    | Dostępny              | 11 stycznia<br>2022     |
| [040000000] Wydział Fizyki                                                                              | akustyka,<br>astronomia,<br>biofizyka,<br>fizyka<br>medyczna | magisterska    | Dostępny              | 11 stycznia<br>2022     |
| Elementy 12 z 2                                                                                         |                                                              |                |                       |                         |

Rys. 6. Fragment strony [Moje tematy prac dyplomowych].

Wskazanie wybranego tematu otworzy stronę informacyjną zgłoszenia.

| Temat testow<br>Praca magisters<br>← wróć do list | y 2<br>(a<br>/ tematów |                                   |
|---------------------------------------------------|------------------------|-----------------------------------|
|                                                   |                        | następny temat →<br>praca testowa |
| Informacje o tem                                  | acie pracy dyplomowej  |                                   |
| Preferowany<br>język pracy:                       | język polski [PL]      |                                   |
| Temat pracy w<br>języku oryginału:                | Temat testowy 2        |                                   |
|                                                   |                        |                                   |
| Opis tematu:                                      |                        |                                   |

Na dole strony znajdują się cztery przyciski:

| Przypisani<br>studenci: | ① (brak | przypisanych stu<br>lytuj | udentów) |                |        |
|-------------------------|---------|---------------------------|----------|----------------|--------|
| Usuń                    |         |                           |          | Utwórz wniosek | Edytuj |
|                         | 1       | 2                         |          |                |        |

Rys. 7. Fragment strony informacyjnej wybranego tematu pracy dyplomowej.

- [1] Usuń: usunięcie zgłoszenia tematu
- [2] Edytuj: dodanie nazwisk studentów, którzy zainteresowali się tematem. Nazwiska oraz ewentualny komentarz nie są publicznie widoczne i w dowolnej chwili mogą zostać usunięte.
- [3] Utwórz wniosek: gotowe [zgłoszenie tematu] może zostać przekonwertowane na [wniosek o zatwierdzenie tematu]
- [4] Edytuj: powrót do edycji tematu.

# Zgłaszanie wniosku o zatwierdzenie tematu – import tematu

Zgłoszenie tematu w APD <u>nie jest tożsame</u> ze złożeniem wniosku o zatwierdzenie tematu przez Radę Programową kierunku studiów. Jeśli jednak do zgłoszonego tematu zgłosił się zainteresowany student i doszło do porozumienia między studentem a przyszłym promotorem, temat może zostać przekonwertowany na wniosek o zatwierdzenie przez właściwą Radę Programową.

Po odszukaniu wniosku na stronie [**MOJE APD**] → [**MOJE TEMATY**]→lista i wskazaniu właściwego tematu, otwiera się formularz informacji o zgłoszonym temacie pracy dyplomowej. <u>Na dole strony</u> znajdują się cztery przyciski:

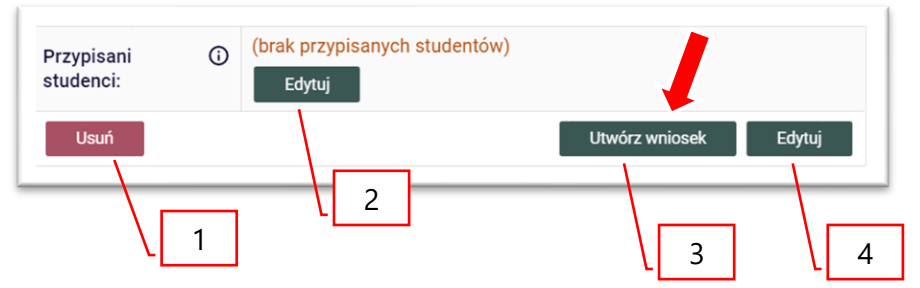

**Rys. 7.a. (powtórzenie rysunku 7 z poprzedniego rozdziału)** Fragment strony informacyjnej wybranego tematu pracy dyplomowej.

- [1] Usuń: usunięcie zgłoszenia tematu
- [2] Edytuj: dodanie nazwisk studentów, którzy zainteresowali się tematem
- [3] Utwórz wniosek: gotowe [zgłoszenie tematu] może zostać przekonwertowane na [wniosek o zatwierdzenie tematu]
- [4] Edytuj: powrót do edycji tematu.

Wybranie przycisku **[3]** – **[Utwórz wniosek**] prowadzi do otwarcia formularza wniosku o zatwierdzenie tematu pracy dyplomowej.

Jeśli wniosek zostanie utworzony, to ten fragment informacji o temacie pracy zmieni wygląd (Rysunek.7.b)

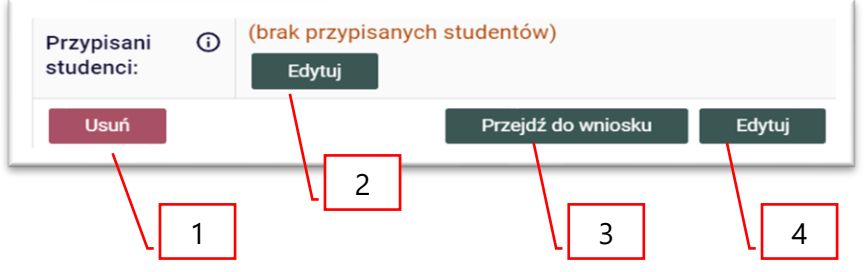

**Rys. 7.b.** Fragment strony informacyjnej wybranego tematu pracy dyplomowej, dla którego został utworzony wniosek o zatwierdzenie tematu.

- [3] Przejdź do wniosku: przekierowanie do wniosku [wniosek o zatwierdzenie tematu], utworzonego na podstawie zgłoszenia tematu
- [1], [2] i [4] zachowały poprzednią funkcję.

Formularz [**Dodawanie wniosku**] jest bardzo podobny do formularza [**Zgłoszenie tematu**]. Zawartość pól formularza [**Zgłoszenie tematu**] można automatycznie przekopiować do formularza [**Dodawanie wniosku – zgłoszenie tematu**] korzystając z przycisku [**Importuj wszystko**] (Rysunek 8.).

| ← wróć do poprzedniej stre     | iy                               |          |
|--------------------------------|----------------------------------|----------|
|                                |                                  |          |
| Importuj wszystko              |                                  |          |
|                                |                                  |          |
| Formularz wniosku              |                                  |          |
| Język pracy:                   | język polski 🗸                   | Importuj |
| Tytuł pracy w języku           | Limit 1000, wprowadzono 0 znaków | Innertal |
| oryginału:                     | tytuł pracy w języku oryginału   | Importuj |
| Tytuł pracy w ippym jezyku:    | Limit 1000, wprowadzono 0 znaków |          |
| i jiui piucj w miljini języku. | tytuł pracy w innym języku       |          |
|                                | Limit 4000, wprowadzono 0 znaków |          |
|                                | opis pracy w języku oryginału    |          |
| Onis pracy wiezyku             |                                  |          |
| oryginału:                     |                                  | Importuj |
|                                |                                  |          |

**Rys. 8.** Fragment formularza [**Dodawanie wniosku – zgłoszenie tematu pracy dyplomowej**], strzałki wskazują przyciski [Importuj wszystko] dla wszystkich pól formularza naraz oraz [Importuj] dla każdego pola indywidualnie.

W formularzu wniosku o zatwierdzenie tematu znajdują się dodatkowe pola, które nie były konieczne w formularzu zgłoszenia tematu. Wniosek można zapisać bez wprowadzania dodatkowych danych. Jednak nie będzie go można w takim stanie opublikować ani wysłać do zatwierdzenia. Serwis poinformuje o tym wyświetlając komunikat:

Nie wszystkie pola potrzebne do zgłoszenia wniosku do zatwierdzenia zostały wypełnione. Wypełnij brakujące pola, aby odblokować możliwość składania podpisów: komisja, autorzy pracy. Wniosek oczekuje na publikację - stanie się wówczas widoczny dla promotorów i autorów pracy

Zapisany wniosek można w dowolnym można w dowolnym momencie usunąć, edytować lub opublikować.

Ze stanem zapisanego wniosku o zatwierdzenie tematu można się zapoznać na stronie wniosku dostępnej w zakładce [**MOJE APD**] w katalogu [**MOJE TEMATY**] →[**wnioski**].

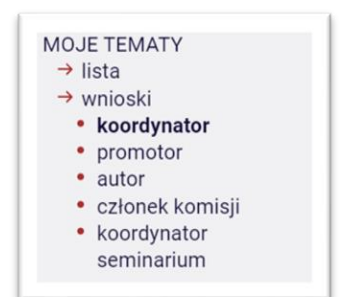

Katalog wniosków uporządkowany jest według roli pełnionej w pracy dyplomowej

#### Strona wniosku.

| Autorzy pracy:<br>Praca poufna:    | (brak informacji)<br>Nie        | ۲ |
|------------------------------------|---------------------------------|---|
| Promotorzy:                        | Lista prac promotora            |   |
| Koordynator wniosku:               | 0                               |   |
| Seminarium:                        | (brak informacji)               | E |
| Kod Erasmus:                       | (brak informacji)               | E |
| Jednostka<br>organizacyjna:        | D Wydział Fizyki                |   |
| Тур ргасу:                         | D magisterska                   |   |
| Opis pracy w języku<br>oryginału:  | sprawdzenie funkcjonalności APD |   |
| Tytuł pracy w innym języ           | u: 📧 (brak tytułu)              |   |
| Tytuł pracy w języku<br>oryginału: | praca testowa                   |   |
| Język pracy:                       | język polski [PL]               |   |

**Rys. 9.** [1] zakładka [Informacje o wniosku] - widok strony dla koordynatora; [2] zakładka [Podpisy] – strona podpisów koordynatora, promotora i autora pracy (studenta); [3] zakładka [Komisja] – strona informacji o komisji zatwierdzającej wniosek; [4] przycisk [Opublikuj] – po opublikowaniu wniosek stanie się widoczny dla promotorów i autorów pracy, [5] przycisk [Edycja] – otwiera formularz wniosku w trybie wprowadzania zmian.

[Opublikuj] – kliknięcie przycisku [Opublikuj] spowoduje udostępnienie informacji o wniosku promotorom i autorom pracy, którzy powinni otrzymać powiadomienie e-mailem o temacie "[APD][ZPD] Wniosek oczekuje na podpis". Sam przycisk zmieni funkcję na [Cofnij publikację]. Jeśli we wniosku nie jest wypełnione pole [Promotorzy] i [Autorzy pracy] zakładka podpisy będzie widoczna, ale bez możliwości złożenia podpisu.

[**Edytuj**] – powrót do trybu wprowadzania zmian we wniosku. Każda zapisana zmiana spowoduje konieczność ponownego podpisania wniosku, jeśli był wcześniej opublikowany i podpisany.

[Podpisy] - zakładka podpisy dostępna jest dla koordynatora natychmiast po utworzeniu wniosku. Po opublikowaniu wniosku [Podpisy] są również widoczne dla promotorów i autorów pracy. Wniosek może zostać podpisany dopiero wtedy, gdy wszystkie obowiązkowe pola wniosku zostaną wypełnione. Każda zmiana powoduje konieczność ponownego zebrania podpisów.

| Koordynator wniosku:                                                                 | NIEPODPISANY                                                                                                    |
|--------------------------------------------------------------------------------------|----------------------------------------------------------------------------------------------------|
| Promotor:                                                                            | NIEPODPISANY                                                                                                    |
| Promotor:                                                                            | NIEPODPISANY                                                                                                    |
| Autor pracy:                                                                         | NIEPODPISANY                                                                                                    |
|                                                                                      |                                                                                                    |
| formacje o wniosku <b>Podpisy</b> Komisja<br>Koordynator wniosku:                    | PODPISANY<br>2022-02-08 06:21                                                                                                    |
| formacje o wniosku Podpisy <sub>Komisja</sub><br>Koordynator wniosku:<br>Promotor:   | PODPISANY<br>2022-02-08 08:21         Wycofaj           PODPISANY<br>2022-02-08 08:21         Wycofaj                                             |
| formacje o wniosku Podpisy Komisja<br>Koordynator wniosku:<br>Promotor:<br>Promotor: | PODPISANY<br>2022-02-08 08:21         Wycofaj           PODPISANY<br>2022-02-08 08:21         Wycofaj           NIEPODPISANY         NIEPODPISANY |

### Uzupełnianie informacji we wniosku o zatwierdzenie tematu pracy dyplomowej

Po importowaniu zawartości pól formularza [Zgłoszenia tematu] w formularzu [Wniosku] pozostają niewypełnione pola:

- Tytuł pracy w innym języku
- Kod Erasmus
- Seminarium
- Autorzy pracy
- Praca poufna
- Praca aplikacyjna

Pozostałe pola są nadal dostępne do edycji.

Tytuł pracy w innym języku – we wniosku formułowany jest ostateczny Tytuł pracy dyplomowej

| Tytuł pracy w języku<br>oryginału: | Limit 1000, wprowadzono 15 znaków<br>Temat testowy 2                  | Importuj |
|------------------------------------|-----------------------------------------------------------------------|----------|
| Tytuł pracy w innym języku:        | Limit 1000, wprowadzono 0 znaków           tytuł pracy w innym języku |          |

Kod Erasmus – kod dziedziny według klasyfikacji obowiązującej w programie Socrates/ERASMUS

Kod Erasmus: (i) || wpisz kod lub część nazwy

Przykładowe kody dziedzin

| KOD  | DZIEDZINA                               |
|------|-----------------------------------------|
| 13.2 | Fizyka                                  |
| 13.7 | Astronomia, astrofizyka                 |
| 11.0 | Matematyka, informatyka                 |
| 11.3 | Informatyka, nauki komputerowe          |
| 11.9 | Inne nauki matematyczne i informatyczne |
| 12.9 | Inne nauki medyczne                     |

W ostateczności wniosek można pozostawić bez przypisanego kodu.

**Seminarium** – seminarium dyplomowe, na które uczęszcza autor pracy. Osoby prowadzące seminarium będą mogły przeglądać wniosek, o ile cykl dydaktyczny, w którym student uczęszczał na seminarium jest aktywny. Osoba prowadząca seminarium zostanie poinformowana e-mailem po opublikowaniu i rozpatrzeniu wniosku (pole może pozostać niewypełnione).

Seminarium:

W wpisz kod lub część nazwy przedmiotu

| Kod              | Nazwa przedmiotu                                                         | Kod Kierunku (uwagi)               |  |  |
|------------------|--------------------------------------------------------------------------|------------------------------------|--|--|
| 04-pssp-30-3L    | Seminarium specjalistyczne                                               | DL-ProtSI (Protetyka słuchu, lic.) |  |  |
| 04-K-SMAG2-30-5L | Seminarium magisterskie III                                              | DU-Aku (Akustyka, mgr, sem. 4)     |  |  |
| 04-K-SMAG1-30-4L | Seminarium magisterskie I                                                | DU-Aku (Akustyka, mgr, sem. 2)     |  |  |
| 04-M-SDYP-30-5L  | Seminarium magisterskie<br>i przygotowanie do egzaminu<br>magisterskiego | DU-FM (Fiz.Med., mgr, sem.4)       |  |  |
| 04-A-SMAG-30-5L  | Seminarium magisterskie                                                  | DU-Astr (Astronomia, mgr)          |  |  |
| 04-B-SMAG-30-5L  | Seminarium magisterskie                                                  | DU-BF (Biofizyka, mgr)             |  |  |
| 04-F-SMAG-30-5L  | Seminarium magisterskie                                                  | DU-Fiz (Fizyka, mgr)               |  |  |
| 04-I-SMAG-60-5L  | Seminarium magisterskie                                                  | DU-Air (AIR, mgr)                  |  |  |
| 04-O-SMAG-30-4L  | Seminarium magisterskie                                                  | DU-OP (Optometria, mgr, sem.2)     |  |  |
| 04-O-SMAG-30-5L  | Seminarium magisterskie                                                  | DU-OP (Optometria, mgr, sem.4)     |  |  |
|                  |                                                                          |                                    |  |  |

### Przykładowe kody seminariów

**Promotorzy** – promotorzy pracy dyplomowej. W przypadku, gdy pracą kieruje nauczyciel akademicki z innej uczelni lub pracownik spoza UAM, Rada programowa powołuje nauczyciela akademickiego z UAM do współkierowania pracą. Do zarejestrowania promotora spoza UAM w APD wymagane jest konto USOS, o które koordynator wniosku powinien wystąpić do koordynatora USOS (dr Tomasza Kopyciuka). Posiadanie konta w Uniwersyteckim Systemie Obsługi Studenta będzie też wymagane do podpisania wniosku, wprowadzenia recenzji oraz podpisania protokołu egzaminacyjnego. Wszystkie te czynności dostępne są wyłącznie dla zalogowanych użytkowników.

|             | Usuń promotora  |
|-------------|-----------------|
| Promotorzy: | Usuň promotora  |
|             | Dodaj promotora |

**Autorzy pracy** – pole [Autorzy pracy] jest kluczowym elementem, bez którego wniosek nie może zostać podpisany ani skierowany do zatwierdzenia.

|                |    | wpisz imię i nazwisko lub numer albumu            |             |          |
|----------------|----|---------------------------------------------------|-------------|----------|
|                |    | brak programów autora pracy 🗸 🗸                   |             |          |
|                |    | brak certyfikatów autora pracy 🗸 🗸                |             |          |
|                |    | ogranicz listę kierunków do związanych z dyplomem | Usuń autora |          |
| Autorzy pracy: | () | wpisz kod lub nazwę kierunku                      |             | Importuj |
|                |    | Dodaj specjalność/specjalizację                   |             |          |
|                |    | Usuń specjalność/specjalizację                    |             |          |
|                |    |                                                   |             |          |
|                |    | Dodaj autora                                      |             |          |
|                |    |                                                   |             |          |

Informacje o autorze pracy składają się z:

- Imię i nazwisko aktywny student, posiadający konto w USOS
- Program studiów w ramach, którego zostanie przyznany certyfikat/dyplom
- Typ certyfikatu, który zostanie przyznany
- Kierunek, na którym zostanie przyznany certyfikat w ramach specjalności/specjalizacji

Wprowadzenie [Imienia i nazwiska] studenta ograniczy listę programów do wyboru, do tych na których student jest aktualnie aktywny, np.: [DUx-FM] fizyka medyczna

Wybranie właściwego programu studiów ograniczy <u>listę typów certyfikatów</u> dostępnych dla określonego programu studiów, np.: [04-MGRU-FM] Magisterium na kierunku fizyka medyczna]

Listę podpowiadanych kierunków można ograniczyć tylko do tych, które związane są dyplomem.

Przykładowe kody kierunków:

| KOD | KIERUNEK                   |
|-----|----------------------------|
| BF  | Biofizyka                  |
| FZ  | Fizyka                     |
| FZM | Fizyka medyczna            |
| AS  | Astronomia                 |
| AK  | Akustyka                   |
| OP  | Optometria                 |
| ТК  | Technologie komputerowe    |
| AIR | Aplikacje Internetu rzeczy |

Wprowadzenie **nazwy kierunku** determinuje wybór odpowiedniej **komisji**, która w imieniu Rady Programowej Kierunku lub Grupy Kierunków będzie oceniać i zatwierdzać temat.

Ostatnim elementem formularza jest poufność i aplikacyjność pracy.

| Praca poufna:      | 🗌 praca jest poufna, może wymagać podpisania klauzuli poufności |
|--------------------|-----------------------------------------------------------------|
| Praca aplikacyjna: | 🗋 praca jest aplikacyjna                                        |

Uzupełniony wniosek powinien zostać zapisany, opublikowany i podpisany przez promotora/promotorów oraz studenta. Kolejny krok należy do komisji oceniającej wniosek, która może **go zatwierdzić**, **cofnąć do poprawy** lub **odrzucić**.

# Zgłaszanie wniosku o zatwierdzenie tematu oraz promotora pracy dyplomowej – tworzenie nowego wniosku

Zalogowany pracownik Użytkownik systemu APD może w imieniu swoim, jako przyszły promotor lub z upoważnienia promotora, jako koordynator, złożyć wniosek o zatwierdzenie tematu pracy dyplomowej. Warunkiem koniecznym do zgłoszenia tematu do zatwierdzenia jest zgoda promotora i studenta (autora), potwierdzona podpisem we wniosku.

### Tworzenie nowego wniosku o zatwierdzenie tematu

• Po zalogowaniu na stronie: <u>https://apd.amu.edu.pl/</u> należy przejść do zakładki [MOJE APD]

(zwykle strona APD domyślnie otwiera się w tej zakładce)

• W menu po lewej stronie należy wskazać [MOJE TEMATY] → Wnioski

Wynikiem powinna być strona [Moje wnioski jako koordynatora]

| Moje    | wnioski jako koordynatora                                                                             |              |
|---------|----------------------------------------------------------------------------------------------------|--------------|
| 0       | Lista utworzonych przez Ciebie wniosków o zatwierdzenie tematów prac. Dla tych wniosków koordynatora. | pełnisz rolę |
| Dodaj   | j nowy wniosek                                                                                        |              |
| Û       | Typ pracy: wszystkie, status wniosków: wszystkie, moja rola: koordynator wniosku                      |              |
| \Xi Fil | Itrowanie tematów prac                                                                                |              |
| ⊳ Ту    | p pracy 🛈                                                                                             |              |
| 🗆 lic   | cencjacka 🗌 inżynierska 🔲 magisterska 🔲 doktorska 🗌 podyplomowa                                       |              |
| Za      | znacz wszystkie Odznacz wszystkie Wyczyść filtry Filtruj                                              |              |

Na stronie [Moje wnioski jako koordynatora] należy kliknąć przycisk [Dodaj nowy wniosek]

Zapisane wnioski i ich status obejrzeć można w tabeli w niższej części strony.

#### Formularz wniosku

| Formularz wniosku                  |                                                                                                    |
|------------------------------------|----------------------------------------------------------------------------------------------------|
| Język pracy:                       | język polski 🗸                                                                                                    |
| Tytuł pracy w języku<br>oryginału: | Limit 1000, wprowadzono 0 znaków<br>[tytuł pracy w języku oryginału<br>Limit 1000, wprowadzono 0 znaków                                                                                                    |
| Tytuł pracy w innym języku:        | tytul pracy w innym języku                                                                                                    |
| Opis pracy w języku<br>oryginału:  | Limit 4000, wprowadzono 0 znaków opis pracy w języku oryginału                                                                                                    |
| Тур ргасу:                         | O licencjacka O inżynierska O magisterska O doktorska O podyplomowa                                                                                                    |
| Jednostka organizacyjna: 🛈         | wpisz kod lub część nazwy jednostki                                                                                                    |
| Kod Erasmus:                       | wpisz kod lub część nazwy                                                                                                    |
| Seminarium:                        | wpisz kod lub część nazwy przedmiotu                                                                                                    |
| Koordynator wniosku:               |                                                                                                    |
| Promotorzy:                        | Usuń promotora<br>Dodaj promotora                                                                                                    |
| Autorzy pracy: ①                   | wpisz imię i nazwisko lub numer albumu   brak programów autora pracy   brak certyfikatów autora pracy   ogranicz listę kierunków do związanych z dyplomem   wpisz kod lub nazwę kierunku   Dodaj specjalność/specjalizację   Usuń specjalność/specjalizację   Dodaj autora |
| Praca poufna:                      | 🔲 praca jest poufna, może wymagać podpisania klauzuli poufności                                                                                                    |
| Praca aplikacyjna:                 | 🗋 praca jest aplikacyjna                                                                                                    |
| Jwaga: istnieją niezapisane zm     | iany Anuluj Zapisz                                                                                                    |

Na dowolnym etapie wypełniania wniosku można wniosek zapisać i opuścić. Operacji tej będzie towarzyszył komunikat ostrzegający przez możliwością niezapisania wszystkich zmian, a następnie pojawi się strona informacyjna wniosku.

| Wnie    | osek - Zgłoszenie tematu pracy dyplomowej                                                                                                    |
|---------|----------------------------------------------------------------------------------------------------|
| $\odot$ | Dane zapisane poprawnie                                                                                                    |
|         | Nie wszystkie pola potrzebne do zgłoszenia wniosku do zatwierdzenia zostały wypełnione.<br>Wypełnij brakujące pola, aby odblokować możliwość składania podpisów: typ pracy, autorzy pracy,<br>jednostka organizacyjna, tytuł pracy, opis pracy. |
|         | Wniosek oczekuje na publikację - stanie się wówczas widoczny dla promotorów i autorów pracy                                                                                                    |

| formacje o wniosku                 | Podpisy   | Komisja            |
|------------------------------------|-----------|--------------------|
| Język pracy:                       | jęz       | zyk polski [PL]    |
| Tytuł pracy w języku<br>oryginału: |           |                    |
| Tytuł pracy w innym je             | ęzyku: 関  | (brak tytułu)      |
| Opis pracy w języku<br>oryginału:  |           |                    |
| Тур ргасу:                         | ()        | rak informacji)    |
| Jednostka<br>organizacyjna:        | ()<br>(b) | rak jednostki)     |
| Kod Erasmus:                       | () (b     | rak informacji)    |
| Seminarium:                        | () (b     | rak informacji)    |
| Koordynator wniosku                | · ()      |                    |
| Promotorzy:                        |           | sta prac promotora |
| Autorzy pracy:                     | () (b     | rak informacji)    |
| Praca poufna:                      | Ni        | e                  |
| Status wniosku:                    | Ut        | worzony Opubli     |
| Usuń                               |           | Edy                |

**Język pracy** – preferowany język pracy. Jeśli zostanie wybrany języka angielski, to [tytuł pracy w innym języku] należy sformułować po polsku, [tytuł pracy w języku oryginału] po angielsku

Tytuł pracy w języku oryginału

Tytuł pracy w innym języku

**Opis pracy w języku oryginału** – opis tematyki badań w języku zadeklarowanym wyżej [język pracy]

Typ pracy – pole wyboru: licencjacka, inżynierska, magisterska, doktorska, podyplomowa

Jednostka organizacyjna - jednostka, w której będzie prowadzona praca. Po wprowadzenia pierwszych trzech liter rozwija się lista jednostek zawierających ten sam ciąg znaków. Wydział Fizyki jest jedną z wielu proponowanych jednostek, dlatego po dokonaniu wyboru należy upewnić się, że w polu [Jednostka organizacyjna] znajduje się właściwa jednostka. Inną możliwością jest wprowadzenie kodu jednostki (dla Wydziału Fizyki to **0400000000**).

**Kod Erasmus** - kod dziedziny według klasyfikacji obowiązującej w programie Socrates/ERASMUS, dla Fizyki (13.2), dla Astronomii (13.7). Pole może zostać niewypełnione

**Seminarium** - seminarium dyplomowe, na które uczęszcza autor pracy. Osoby prowadzące seminarium będą mogły przeglądać wniosek, o ile cykl dydaktyczny, w którym student uczęszczał na seminarium jest aktywny. Osoba prowadząca seminarium zostanie poinformowana e-mailem po opublikowaniu i rozpatrzeniu wniosku, np.: 04-K-SMAG1-30-4L, seminarium magisterskie na 2 semestrze studiów na kierunku Akustyka (pole może pozostać niewypełnione)

**Koordynator wniosku** – osoba, która w imieniu swoim lub z upoważnienia promotora zgłasza wniosek o zatwierdzenie tematu pracy. Na przykład w imieniu pracownika badawczo-dydaktycznego z innej uczelni, który nie ma uprawnień do korzystania z systemu APD na UAM.

**Promotorzy** - promotorzy pracy dyplomowej. W przypadku, gdy pracą kieruje nauczyciel akademicki z innej uczelni lub pracownik spoza UAM, Rada Programowa powołuje nauczyciela akademickiego z UAM do współkierowania pracą. Do zarejestrowania promotora spoza UAM w APD wymagane jest konto USOS, o które koordynator wniosku powinien wystąpić do koordynatora USOS (dr Tomasza Kopyciuka). Posiadanie konta w Uniwersyteckim Systemie Obsługi Studenta będzie też wymagane do podpisania wniosku, wprowadzenia recenzji oraz podpisania protokołu egzaminacyjnego. Wszystkie te czynności dostępne są wyłącznie dla zalogowanych użytkowników

**Autorzy pracy** – pole [Autorzy pracy] jest kluczowym elementem, bez którego wniosek nie może zostać podpisany ani skierowany do zatwierdzenia. System APD dopuszcza prace wieloautorskie.

|                |    | wpisz imię i nazwisko lub numer albumu            |             |          |
|----------------|----|---------------------------------------------------|-------------|----------|
|                |    | brak programów autora pracy 🗸 🗸                   |             |          |
|                |    | brak certyfikatów autora pracy 🗸 🗸                |             |          |
|                |    | ogranicz listę kierunków do związanych z dyplomem | Usuń autora |          |
| Autorzy pracy: | () | wpisz kod lub nazwę kierunku                      |             | Importuj |
|                |    | Dodaj specjalność/specjalizację                   |             |          |
|                |    | Usuń specjalność/specjalizację                    |             |          |
|                |    |                                                   |             |          |
|                |    | Dodaj autora                                      |             |          |
|                |    |                                                   |             |          |

Informacje o autorze pracy składają się:

- Imię i nazwisko aktywny student, posiadający konto w USOS
- Program studiów w ramach, którego zostanie przyznany certyfikat/dyplom
- Typ certyfikatu, który zostanie przyznany
- Kierunek, na którym zostanie przyznany certyfikat w ramach specjalności/specjalizacji

Wprowadzenie [Imienia i nazwiska] studenta ograniczy <u>listę programów</u> do wyboru, do tych na których student jest aktualnie aktywny, np.: [DUx-FM] fizyka medyczna

Wybranie właściwego programu studiów ograniczy <u>listę typów certyfikatów</u> dostępnych dla określonego programu studiów, np.: [04-MGRU-FM] Magisterium na kierunku fizyka medyczna]

Listę podpowiadanych kierunków można ograniczyć tylko do tych, które związane są z dyplomem.

Wprowadzenie **nazwy kierunku** determinuje wybór odpowiedniej **komisji**, która w imieniu Rady Programowej Kierunku lub Grupy Kierunków będzie oceniać i zatwierdzać temat.

Praca poufna – określenie charakteru pracy, praca poufna może wymagać klauzuli poufności

Praca aplikacyjna – dodatkowa informacja wyróżniająca pracę dyplomową.

Wypełniony wniosek należy zapisać i opublikować. Do opublikowania służy zielony przycisk na dole strony z informacjami o wniosku.

#### Strona wniosku

|                                    | rodpisy Komisja      |
|------------------------------------|----------------------|
| Język pracy:                       | język polski [PL]    |
| Tytuł pracy w języku<br>oryginału: |                      |
| Tytuł pracy w innym języ           | rku: 🐹 (brak tytułu) |
| Opis pracy w języku<br>oryginału:  | (brak opisu)         |
| Typ pracy:                         | (brak informacji)    |
| Jednostka<br>organizacyjna:        | (brak jednostki)     |
| Kod Erasmus:                       | () (brak informacji) |
| Seminarium:                        | (brak informacji)    |
| Koordynator wniosku:               | 0                    |
| Promotorzy:                        | Lista prac promotora |
| Autorzy pracy:                     | () (brak informacji) |
| Praca poufna:                      | Nie                  |
| Ctatua umia akuu                   |                      |

**Rys. 9 (kopia z wcześniejszego rozdziału). [1]** zakładka [Informacje o wniosku] - widok strony dla koordynatora; [2] zakładka [Podpisy] – strona podpisów koordynatora, promotora i autora pracy (studenta);

[3] zakładka [Komisja] – strona informacji o komisji zatwierdzającej wniosek;

[4] przycisk [Opublikuj] – po opublikowaniu wniosek stanie się widoczny dla promotorów i autorów pracy;

[5] przycisk [Edycja] – otwiera formularz wniosku w trybie wprowadzania zmian.

[**Opublikuj**] – kliknięcie przycisku [Opublikuj] spowoduje udostępnienie informacji o wniosku promotorom i autorom pracy, który powinni otrzymać powiadomienie e-mailem o temacie "[APD][ZPD] Wniosek oczekuje na podpis". Sam przycisk zmieni funkcję na [Cofnij publikacje]. Jeśli we wniosku nie jest wypełnione pole [Promotorzy] i [Autorzy pracy] zakładka podpisy będzie widoczna, ale bez możliwości złożenia podpisu.

[**Edytuj**] – powrót do trybu wprowadzania zmian we wniosku. Każda zapisana zmiana spowoduje konieczność ponownego podpisania wniosku, jeśli był wcześniej opublikowany i podpisany.

[**Podpisy**] zakładka podpisy dostępna jest dla koordynatora natychmiast po utworzeniu wniosku. Po opublikowaniu wniosku [Podpisy] są również widoczne dla promotorów i autorów pracy. Wniosek <u>może zostać podpisany dopiero wtedy, gdy wszystkie obowiązkowe pola wniosku zostaną wypełnione</u>. Każda zmiana powoduje konieczność ponownego zebrania podpisów.

| Koordynator wniosku:                                                 |         |         |  |                                            |                                                              | NIEPODPISANY       |
|----------------------------------------------------------------------|---------|---------|--|--------------------------------------------|--------------------------------------------------------------|--------------------|
| Promotor:                                                            |         |         |  |                                            |                                                              | NIEPODPISANY       |
| Promotor:                                                            |         |         |  |                                            |                                                              | NIEPODPISANY       |
| Autor pracy:                                                         |         |         |  |                                            |                                                              | NIEPODPISANY       |
|                                                                      |         |         |  |                                            |                                                              |                    |
| formacje o wniosku<br>Koordynator wniosku:                           | Podpisy | Komisja |  | P0[<br>2022-0                              | DPISANY<br>12-08.08-21                                       | Wycofaj            |
| formacje o wniosku<br>Koordynator wniosku:<br>Promotor:              | Podpisy | Komisja |  | POT<br>2022-0<br>POT<br>2022-0             | DPISANY<br>02-08 08:21<br>DPISANY<br>02-08 08:21             | Wycofaj<br>Wycofaj |
| formacje o wniosku<br>Koordynator wniosku:<br>Promotor:<br>Promotor: | Podpisy | Komisja |  | PO0<br>2022-0<br>2022-0<br>2022-0<br>NIEPO | DPISANY<br>02-08 08:21<br>DPISANY<br>12-08 08:21<br>DDPISANY | Wycofaj<br>Wycofaj |

Uzupełniony wniosek powinien zostać zapisany, opublikowany i podpisany przez promotora/promotorów oraz studenta. Kolejny krok należy do komisji oceniającej wniosek, która może **go zatwierdzić**, **cofnąć do poprawy** lub **odrzucić**.